# Instalador Online - Intellicash

# **Download do Instalador Online**

O download do instalador pode ser feito a partir do seguinte endereço https://intelliware.com.br/download/instalador-online/. Clique no botão "Download IWStore".

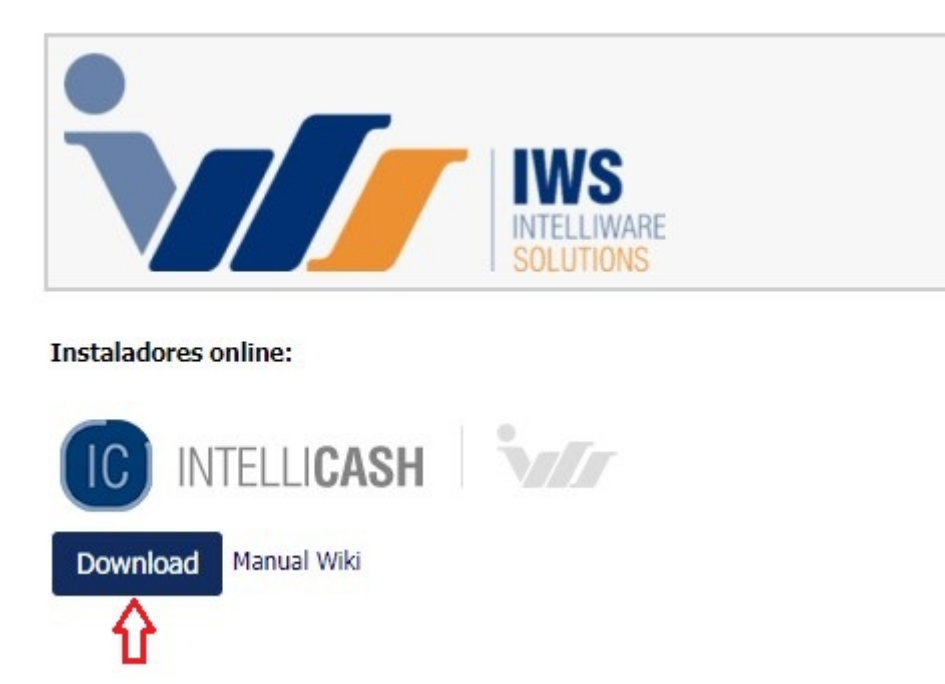

Link para dowload.

# Instalação do Intellicash

Assim que executado o instalador clique no botão **Próximo** porém atenção é recomendado que você feche todos os aplicativos antes de continuar a instalação.

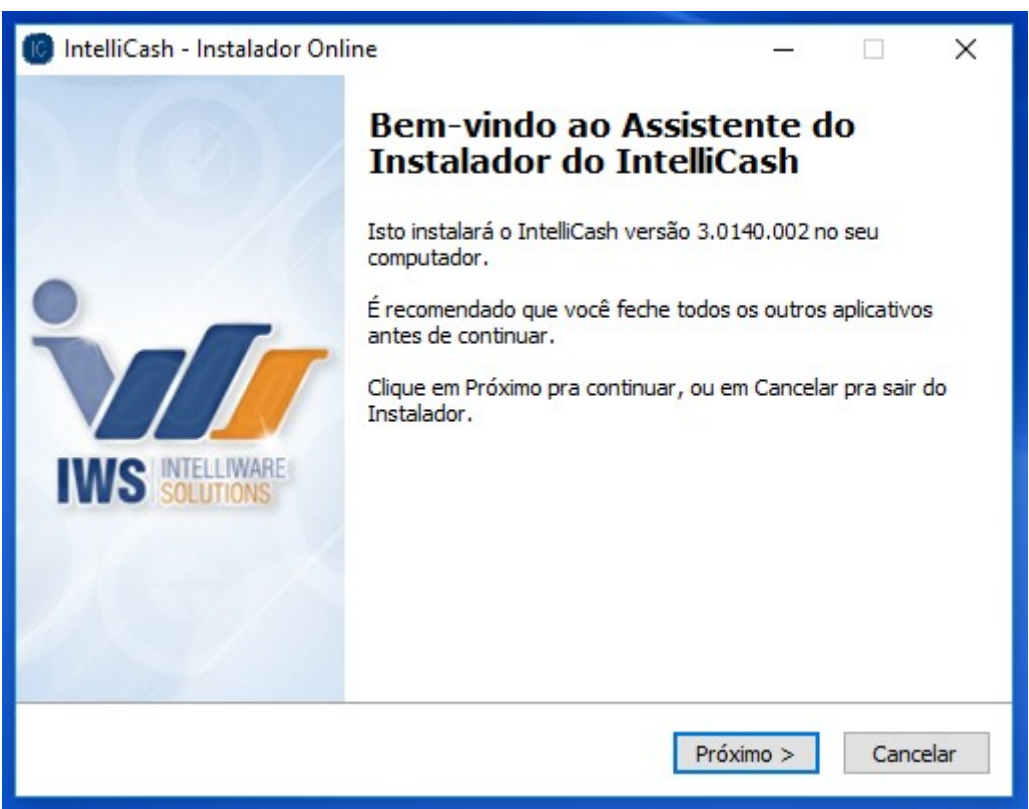

Tela - Bem-vindo.

# Modos de instalação

A próxima tela apresenta dois modos de instalação: Server e o Client. No modo Server é apresentado a opção de instalação do Sincronizador ScannTech.

| o de instalação                                 |                            |                  |  |
|-------------------------------------------------|----------------------------|------------------|--|
| Escolha o tipo de instalação que melho          | or atenda suas necessida   | des.             |  |
| Server                                          |                            |                  |  |
| Consiste na instalação no modo Servid<br>Dados. | lor, configuração e instal | ação do Banco de |  |
| Server                                          |                            |                  |  |
| Instalar o Sincronizador Scan                   | nTech.                     |                  |  |
| Client                                          |                            |                  |  |
|                                                 |                            |                  |  |
|                                                 |                            |                  |  |
|                                                 |                            |                  |  |
|                                                 |                            |                  |  |
|                                                 |                            |                  |  |
|                                                 | 11-li-                     |                  |  |

Tela - Modos de instalação.

# Instalação modo Server

O modo de instalação Server consiste no preparo do servidor, ou seja, configuração do Banco de Dados e instalação dos serviços de conexão. Para iniciar o modo Server selecione a opção **Server**, se deseja instalar o **Sincronizador ScannTech** marque a opção **Instalar o Sincronizador ScannTech** e depois clique no botão **Próximo** para continuar.

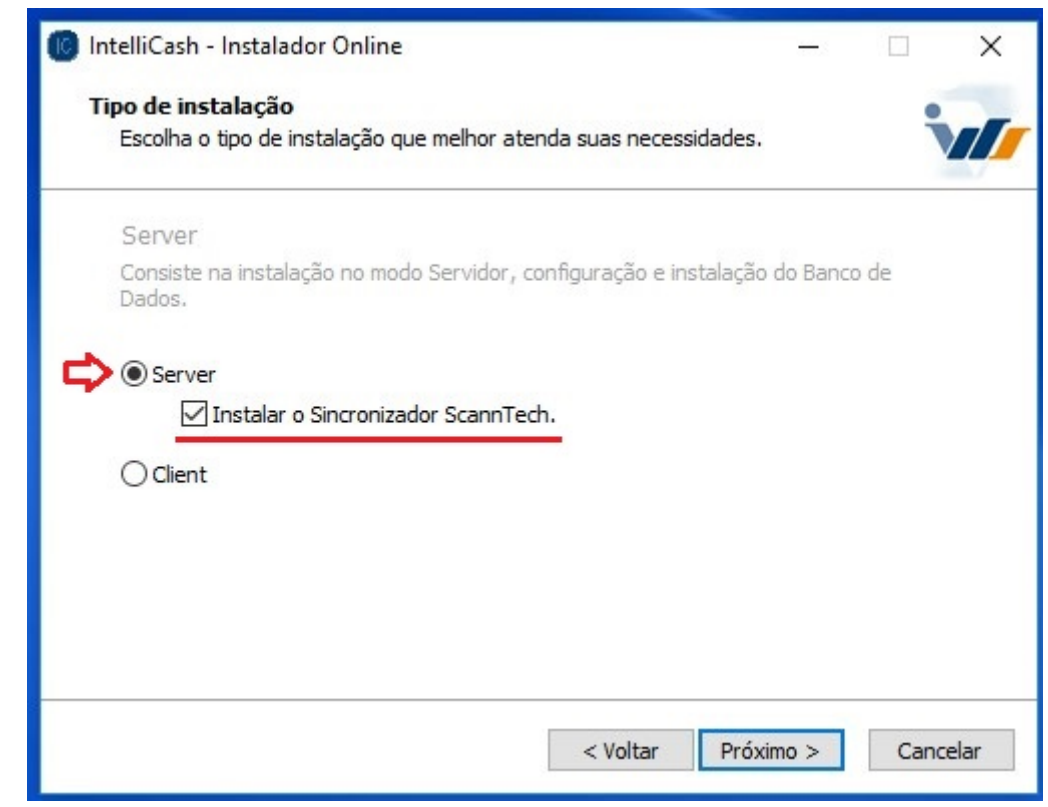

Tela - Modos de instalação.

# Selecionar diretório

Na próxima tela são apresentados diretórios padrão tanto para a aplicação quanto para o Banco de Dados. Caso seja preciso selecionar um diretório diferente, clique no botão **Procurar**, selecione um novo diretório, clique no botão **Ok** e depois no botão **Próximo**.

| O IntelliCash será instalado na seguinte pasta:       Procurar         C:\IWS\IC       Procurar         O Banco de Dados será armazenado na seguinte pasta:       Procurar         C:\IWS\DB       Procurar | IntelliCash será instalado na seguinte pasta:     |           |
|----------------------------------------------------------------------------------------------------|---------------------------------------------------|-----------|
| C:\IWS\IC Procurar O Banco de Dados será armazenado na seguinte pasta: C:\IWS\DB Procurar                                                                                                    | C. TWELTC                                         |           |
| O Banco de Dados será armazenado na seguinte pasta:<br>C:\IWS\DB Procurar                                                                                                    |                                                   | Procurar. |
| C:\IWS\DB Procurar                                                                                                    | Banco de Dados será armazenado na seguinte pasta: |           |
|                                                                                                    | C: \IWS\DB                                        | Procurar. |
|                                                                                                    |                                                   |           |

Tela - Selecionar diretório.

# Banco de Dados

Na tela seguinte é apresentado as configurações do Banco de Dados. Para restaurar uma Base de Dados vazia marque a opção **Restaurar uma Base de Dados Vazia**. No campo **Alias do Banco** preenche o nome do Banco de Dados.

| ase de Dados                                       |                |                |        |
|----------------------------------------------------|----------------|----------------|--------|
| Já possui uma Base de Dados válida?                |                |                | Ž      |
| Se já possuir uma Base de Dados válida, desmarque  | e a opção "Res | staurar uma Ba | ase de |
| Dados Vazia", clique em Procurar e selecione uma B | ase de Dados   | válida.        |        |
| 🗹 Restaurar uma Base de Dados vazia.               |                |                |        |
|                                                    |                | Procu          | irar   |
| Alias do Banco                                     |                |                |        |
| INTELLISTORE3                                      |                |                |        |
|                                                    |                |                |        |
|                                                    |                |                |        |
|                                                    |                |                |        |
|                                                    |                |                |        |
|                                                    |                |                |        |

Tela - Configuração do Banco de Dados.

Se o sistema operacional for da arquitetura 64bits na tela **Configuração do Banco de Dados** selecione a arquitetura desejada para a instalação do Firebird.

| 🕼 IntelliCash - Instalador Online                                                                                                    |             |
|----------------------------------------------------------------------------------------------------|-------------|
| Base de Dados<br>Já possui uma Base de Dados válida?                                                                                                    |             |
| Se já possuir uma Base de Dados válida, desmarque a opção "Restaurar<br>Dados Vazia", dique em Procurar e selecione uma Base de Dados válida.<br>I Restaurar uma Base de Dados vazia. | uma Base de |
|                                                                                                    | Procurar    |
| Alias do Banco                                                                                                    |             |
| INTELLISTORE3                                                                                                    |             |
| Instalar Firebird:<br><ul> <li>32 Bits</li> <li>64 Bits</li> </ul>                                                                                                    |             |
|                                                                                                    |             |
| < Voltar Próximo :                                                                                                    | Cancelar    |

Tela - Configuração do Banco de Dados.

Se for identificado uma instalação do Firebird no computador, será exibido uma mensagem com a

opção de reinstalar o Firebird.

| IntelliCash - Instalador Online                                                                                   |                                                 |
|----------------------------------------------------------------------------------------------------|-------------------------------------------------|
| Base de Dados                                                                                                    |                                                 |
| Já possui uma Base de Dados válida?                                                                               |                                                 |
| Se já possuir uma Base de Dados válida, desmarque a op<br>Dados Vazia", clique em Procurar e selecione uma Base d | oção "Restaurar uma Base de<br>le Dados válida. |
| 🔽 Restaurar uma Base de Dados vazia.                                                                              |                                                 |
|                                                                                                    | Procurar                                        |
| Alias do Banco                                                                                                    |                                                 |
| INTELLISTORE3                                                                                                    |                                                 |
| IMPORTANTE: Foi identificado uma instalação do Firebiro<br>queira refazer a instalação, marque a opção abaixo:    | d em seu computador. Caso                       |
| 🔲 Reinstalar Firebird                                                                                             |                                                 |
|                                                                                                    |                                                 |
|                                                                                                    |                                                 |
|                                                                                                    | Deficiency Consultan                            |
| < voltar                                                                                                    | Proximo > Cancelar                              |

#### Tela - Configuração do Banco de Dados.

Se o usuário já possuir um Banco de Dados válido, desmarque a opção **Restaurar uma Base de Dados vazia**", clique no botão **Procurar**, selecione um Banco de Dados e clique no botão **Abrir**.

|                                                                                                    | Procurar     X                                                                                                    |
|----------------------------------------------------------------------------------------------------|----------------------------------------------------------------------------------------------------|
|                                                                                                    | ← → × ↑ 🔤 « OS (C:) > Bando de Dados v Č Pesquisar Bando de Dados ,                                                                                                    |
| IntelliCash - Instalador Online —           Base de Dados           Já possul uma Base de Dados válida?                                                                                       | Organizar < Nova pasta     Image: Constant in the second second sec |
| Se já possuir uma Base de Dados válida, desmarque a opção "Restaurar uma Ba<br>Dados Vazia", clique em Procurar e selecione uma Base de Dados válida.<br>□ Restaurar uma Base de Dados vazia. | Computador V C                                                                                                    |
| Alias do Banco INTELLISTORE3                                                                                                    | Nome: INTELLISTORE3.fdb V<br>Abrir Cancelar                                                                                                    |
|                                                                                                    |                                                                                                    |
|                                                                                                    |                                                                                                    |
| < Voltar Próximo >                                                                                                    | Cancelar                                                                                                    |

Tela - Configuração do Banco de Dados.

# Configuração do backup automático

Na tela de **Configuração do backup automático** informe dois diretórios para guardar os Backups diários do Banco de Dados, clique no botão **Próximo** para continuar.

| 🔞 IntelliCash - Instalador Online                                                                                                |                |           | ×    |
|----------------------------------------------------------------------------------------------------|----------------|-----------|------|
| Backup automático do Banco de Dados.<br>Diretório do backup                                                                      |                | •         |      |
| Para continuar, clique em Avançar. Se você deseja escolher un<br>clique em Selecionar.<br>Diretório para backup neste computador | ma pasta difer | rente,    |      |
| C:\IWS\Backup                                                                                                    | Se             | elecionar |      |
| Diretório para backup de uma unidade removível. Pendrive, HE                                                                     | externo        |           |      |
| C:\                                                                                                    | Se             | elecionar |      |
|                                                                                                    |                |           |      |
|                                                                                                    |                |           |      |
|                                                                                                    |                |           |      |
| < Voltar                                                                                                    | Próximo >      | Canc      | elar |

Tela - Configuração do backup automático.

No segundo diretório é recomendado que seja uma unidade de disco externo como pendrive ou HD externo.

# Pré cadastro

A próxima tela é apresentado um formulário de pré cadastro. Preencha os campos corretamente e depois clique no botão **Próximo**.

| Informações prelimin | ares                  |          | • |
|----------------------|-----------------------|----------|---|
| Preencha os campos p | oara concluir o pré c | adastro. |   |
| Razão Social         |                       |          |   |
|                      |                       |          |   |
| Nome Fantasia        |                       |          |   |
| СИРЈ                 |                       |          |   |
|                      |                       |          |   |
|                      |                       |          |   |
|                      |                       |          |   |
|                      |                       | 10 11 10 |   |

Tela - Pré cadastro.

# Sincronizador ScannTech

Na tela Modos de Instalação marque a opção "Sincronizador ScannTech".

| Tipo de instalação                               |                                           |
|--------------------------------------------------|-------------------------------------------|
| Escoina o tipo de Instalação que meinor          | atenda suas necessidades.                 |
| Server                                           |                                           |
| Consiste na instalação no modo Servido<br>Dados. | or, configuração e instalação do Banco de |
| Server                                           |                                           |
| Instalar o Sincronizador Scanr                   | nTech.                                    |
| ◯ Client                                         |                                           |
|                                                  |                                           |
|                                                  |                                           |
|                                                  |                                           |
|                                                  |                                           |
|                                                  |                                           |

Tela - Modos de instalação.

Na tala de **Configurações do Sincronizador ScannTech** defina as configurações clique em **Próximo**.

| 🐻 IntelliCash - Instalador Online                                          | -       |       | ×    |
|----------------------------------------------------------------------------|---------|-------|------|
| Configuração<br>Configure o sincronizador antes de continuar a instalação. |         | i     |      |
| Finalizar o Sincronizador no horário recomendado                           |         |       |      |
| Tempo de Intervalo recomendado                                             |         |       |      |
|                                                                            |         |       |      |
|                                                                            |         |       |      |
| < <u>V</u> oltar <u>P</u> ró                                               | óximo > | Cance | elar |

Tela - Configurações do Sincronizador ScannTech.

# Instalação modo Client

O modo de instalação **Client** consiste no preparo do Terminal de se comunicar com o Servidor **Intellicash**. Para iniciar o modo **Client** selecione a opção **Client** e depois clique em **Próximo**.

| ipo de instalação 🔹                       |                        |         |       |
|-------------------------------------------|------------------------|---------|-------|
| Escolha o tipo de instalação que melhor a | tenda suas necessidade | es.     |       |
| Client                                    |                        |         |       |
| Consiste na instalação no modo Terminal.  |                        |         |       |
| ○ Server                                  |                        |         |       |
| 🗹 Instalar o Sincronizador ScannT         | ech.                   |         |       |
| Client                                    |                        |         |       |
|                                           |                        |         |       |
|                                           |                        |         |       |
|                                           |                        |         |       |
|                                           |                        |         |       |
|                                           | < Voltar Dr            | óvimo > | Cance |

Tela - Modos de instalação.

# Selecionar diretório

Na próxima tela é apresentado um diretório padrão para a aplicação. Caso seja preciso selecionar um diretório diferente, clique no botão **Procurar**, selecione um novo diretório, clique no botão **Ok**. No campo: **Informe o endereço IP do Servidor Intellicash**. O usuário deverá informar corretamente o endereço IP do servidor. No campo **Alias do Banco** deverá ser preenchido o nome do Banco de Dados. Clique no botão **Próximo** para continuar.

| elecione o Local de Destino                                                                               | •                                 |
|----------------------------------------------------------------------------------------------------|-----------------------------------|
| Onde o Intellicash deverá ser instalado?                                                                  |                                   |
| Para continuar, dique em Avançar. Se você deseja eso<br>desmarque a opção recomendada e dique em Procurar | colher uma pasta diferente,<br>r. |
| O IntelliCash será instalado na seguinte pasta:                                                           |                                   |
| C:\IM2\IC                                                                                                 | Procurar                          |
| Informe o IP do Servidor Intellicash                                                                      |                                   |
| 192.168.0.100                                                                                             |                                   |
| Alias do Banco                                                                                            |                                   |
| INTELLISTORE3                                                                                             |                                   |
|                                                                                                    |                                   |
|                                                                                                    |                                   |
|                                                                                                    |                                   |

Tela - Selecionar diretório.

# Atalhos

Na tela de **Configuração de Atalhos** marque as aplicações que deseja ter o ícoce na Área de trabalho. Depois clique no botão **Instalar** para iniciar a instalação.

| Selecionar Tarefas Adicionais                                        |                 | •                  |
|----------------------------------------------------------------------|-----------------|--------------------|
| Quais tarefas adicionais devem ser executadas?                       |                 |                    |
| Selecione as aplicações que deseja seu atalho na Área de<br>Avançar. | Trabalho e diqu | e <mark>e</mark> m |
| Ícones na Área de Trabalho:                                          |                 |                    |
|                                                                      |                 |                    |
| Sincronizador ScannTech                                              |                 |                    |
|                                                                      |                 |                    |
|                                                                      |                 |                    |
|                                                                      |                 |                    |
|                                                                      |                 |                    |
|                                                                      |                 |                    |
|                                                                      |                 |                    |
|                                                                      |                 |                    |
|                                                                      |                 |                    |
| < <u>V</u> oltar                                                     | Instalar        | Cance              |

Tela - Atalhos.

# Download

Nesta etapa são iniciados downloads dos arquivos necessários para a instalação.

| 🔞 IntelliCash - Instalador Online                      |          |        | ×    |
|--------------------------------------------------------|----------|--------|------|
| Baixando arquivos                                      |          |        |      |
| Por favor aguarde, enquanto recebe arquivos adicionais |          |        |      |
| Recebendo informações do arquivo                       |          |        | 2    |
|                                                        |          |        |      |
|                                                        | De       | talhes |      |
|                                                        |          |        | *    |
|                                                        |          |        |      |
|                                                        |          |        |      |
|                                                        |          |        |      |
|                                                        |          |        |      |
|                                                        |          |        |      |
|                                                        |          |        |      |
| P                                                      | róximo > | Cano   | elar |
|                                                        |          |        |      |

#### Tela - Download.

Clique no botão **Detalhes** para vizualizar todas as informações do download.

| 🕼 IntelliCash - Instalador Online                      | - 🗆 X              |
|--------------------------------------------------------|--------------------|
| Baixando arquivos                                      |                    |
| Por favor aguarde, enquanto recebe arquivos adicionais |                    |
| Baixando                                               | 2,38 de 103,87 MB  |
|                                                        |                    |
|                                                        | Detalhes           |
|                                                        | Detaines           |
|                                                        |                    |
|                                                        |                    |
|                                                        |                    |
|                                                        |                    |
|                                                        |                    |
|                                                        |                    |
|                                                        |                    |
|                                                        |                    |
|                                                        |                    |
|                                                        | Próximo > Cancelar |
|                                                        |                    |

Tela - Download.

| for favor againer, enq                  |                      | Jildis            |
|-----------------------------------------|----------------------|-------------------|
| Progresso total                         |                      | 5,02 de 103,87 ME |
| Arquivo atual                           |                      | 5,02 de 28,36 ME  |
| Arquivo:                                | app.zip              |                   |
| Estado:                                 | Baixando             |                   |
| Tempo decorrido:<br>Tempo remanescente: | 00:00:17<br>00:05:36 |                   |
|                                         |                      | Ocultar           |

Tela - Download.

# Instalação

Nesta etapa os arquivos baixados são preparados iniciando a instalação.

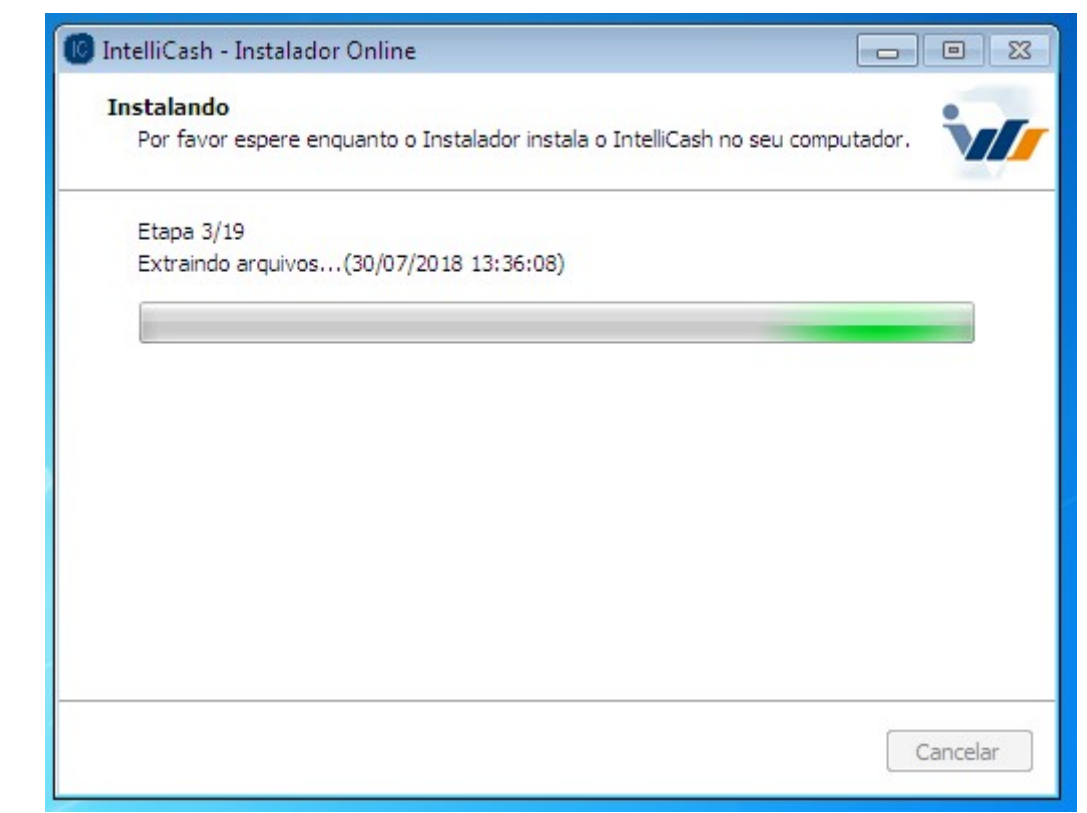

Tela - Instalação.

# Concluir instalação

Na última tela clique em **Concluir** para finalizar a instalação.

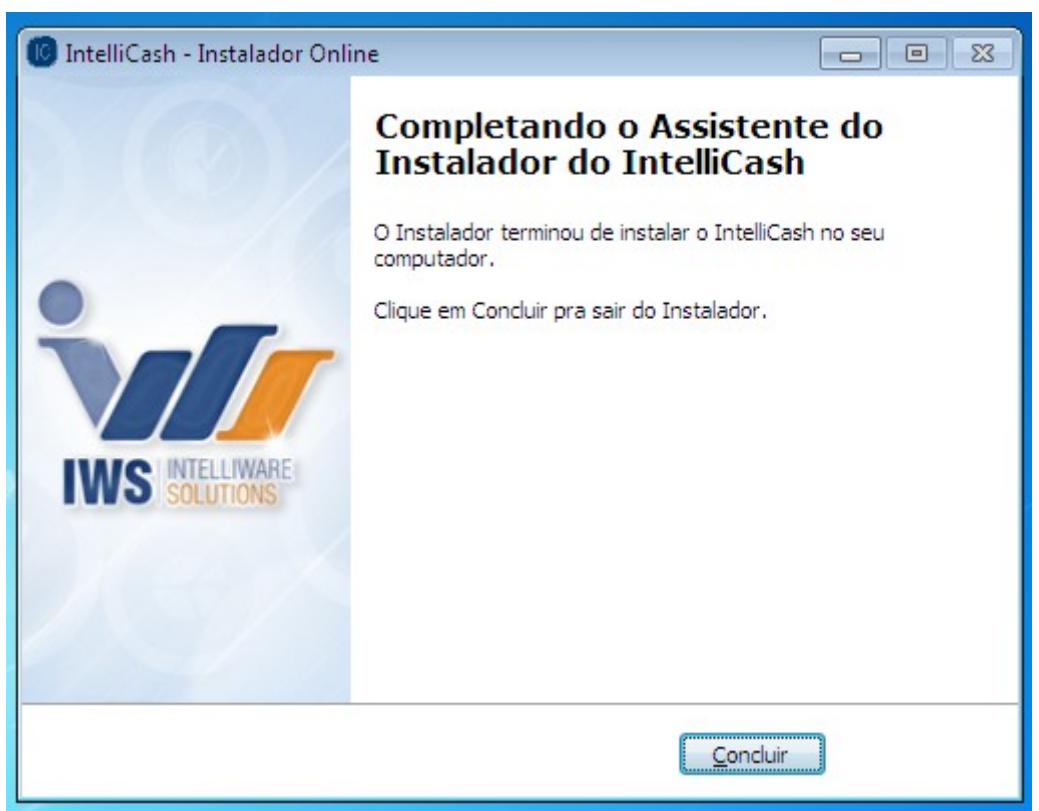

Tela - Concluir instalação.

# Códigos de erro

Lista dos códigos de erro e suas possíveis soluções:

## Código 001

Mensagem de erro: Falha a ler arquivo XML.

Soluções possíveis:

- Verique se há conexão de Internet.
- Verique se Serivor IWS está online.
- Verique as configurações de proxy e o firewall.

## Código 002

Mensagem de erro: Erro na conexão com o servidor!

Soluções possíveis:

• Verique se há conexão de Internet.

- Verique se Serivor IWS está online.
- Verique as configurações de proxy e o firewall.

#### Código 003

Mensagem de erro: Falha ao criar deretório!

Soluções possíveis:

 Verifique se o usuário do Windows possui permissões necessárias para executar o Instalador Online.

Realize estes procedimentos a seguir:

- Finalize o programa de instalação;
- Faça as possíveis soluções;
- Tente executar o *Instalador Online* novamente.

#### Código 004

Mensagem de erro: Falha ao copiar "nome do arquivo" para "destino"!

Soluções possíveis:

- Verifique se o usuário do *Windows* possui permissões necessárias para executar o *Instalador Online*.
- Realize estes procedimentos a seguir:
- Finalize o programa de instalação;
- Faça as possíveis soluções;
- Tente executar o Instalador Online novamente.

#### Código 005

Mensagem de erro: Falha ao criar diretório "diretório"!

Soluções possíveis:

 Verifique se o usuário do *Windows* possui permissões necessárias para executar o *Instalador* Online.

- Finalize o programa de instalação;
- Faça as possíveis soluções;

• Tente executar o Instalador Online novamente.

## Código 006

Mensagem de erro: Falha ao copiar "arquivo ou pasta"!

Soluções possíveis:

 Verifique se o usuário do Windows possui permissões necessárias para executar o Instalador Online.

Realize estes procedimentos a seguir:

- Finalize o programa de instalação;
- Faça as possíveis soluções;
- Tente executar o *Instalador Online* novamente.

## Código 007

Mensagem de erro: Falha ao configurar XML! Entre em contato com o suporte!

Soluções possíveis:

- Verique se há conexão de Internet.
- Verique se Serivor IWS está online.
- Verique as configurações de proxy e o firewall.

## Código 101

Mensagem de erro: Não foi possível desinstalar Firebird!

Soluções possíveis:

 Verifique se o usuário do Windows possui permissões necessárias para executar o Instalador Online.

- Finalize o programa de instalação;
- Faça as possíveis soluções;
- Tente executar o Instalador Online novamente.

## Código 102

Mensagem de erro: Falha ao instalar Firebird!

Soluções possíveis:

 Verifique se o usuário do *Windows* possui permissões necessárias para executar o *Instalador Online*.

Realize estes procedimentos a seguir:

- Finalize o programa de instalação;
- Faça as possíveis soluções;
- Tente executar o Instalador Online novamente.

## Código 103

Mensagem de erro: Falha ao excutar a instalação do Firebird!

Soluções possíveis:

 Verifique se o usuário do Windows possui permissões necessárias para executar o Instalador Online.

Realize estes procedimentos a seguir:

- Finalize o programa de instalação;
- Faça as possíveis soluções;
- Tente executar o *Instalador Online* novamente.

## Código 104

Mensagem de erro: Falha ao configurar Firebid iw-udf!

Soluções possíveis:

 Verifique se o usuário do *Windows* possui permissões necessárias para executar o *Instalador Online*.

- Finalize o programa de instalação;
- Faça as possíveis soluções;
- Tente executar o Instalador Online novamente.

## Código 105

Mensagem de erro: Falha ao configurar Usuario e senha do BD!

Soluções possíveis:

 Verifique se o usuário do *Windows* possui permissões necessárias para executar o *Instalador Online*.

Realize estes procedimentos a seguir:

- Finalize o programa de instalação;
- Faça as possíveis soluções;
- Tente executar o Instalador Online novamente.

## Código 106

Mensagem de erro: Falha ao configurar os procedimentos para a restauração do Banco de Dados!

Soluções possíveis:

 Verifique se o usuário do *Windows* possui permissões necessárias para executar o *Instalador Online*.

Realize estes procedimentos a seguir:

- Finalize o programa de instalação;
- Faça as possíveis soluções;
- Tente executar o *Instalador Online* novamente.

## Código 107

Mensagem de erro: Não foi possivel restaurar a Base de Dados, a restauração deverá ser feita manualmente!

Soluções possíveis:

- Verifique se o usuário do *Windows* possui permissões necessárias para executar o *Instalador Online*.
- Verifique se o Banco de Dados não está corrompido.

- Finalize o programa de instalação;
- Faça as possíveis soluções;
- Tente executar o *Instalador Online* novamente.

## Código 108

Mensagem de erro: Falha ao configurar alias do Firebird!

Soluções possíveis:

- Verifique se o usuário do Windows possui permissões necessárias para executar o Instalador Online.
- Verifique se o arquivo não está sendo usuado por outro usuário ou programa.

Realize estes procedimentos a seguir:

- Finalize o programa de instalação;
- Faça as possíveis soluções;
- Tente executar o *Instalador Online* novamente.

## Código 201

Mensagem de erro: Falha ao configurar Firewall!

Soluções possíveis:

 Verifique se o usuário do Windows possui permissões necessárias para executar o Instalador Online.

Realize estes procedimentos a seguir:

- Finalize o programa de instalação;
- Faça as possíveis soluções;
- Tente executar o Instalador Online novamente.

## Código 202

Mensagem de erro: Falha ao desativar Firewall!

Soluções possíveis:

 Verifique se o usuário do *Windows* possui permissões necessárias para executar o *Instalador Online*.

- Finalize o programa de instalação;
- Faça as possíveis soluções;
- Tente executar o *Instalador Online* novamente.

## Código 203

Mensagem de erro: Falha ao instalar Isocket!

Soluções possíveis:

- Verifique se o usuário do Windows possui permissões necessárias para executar o Instalador Online.
- Verique se arquivo fornecido não está corrompido.

Realize estes procedimentos a seguir:

- Finalize o programa de instalação;
- Faça as possíveis soluções;
- Tente executar o *Instalador Online* novamente.

### Código 204

Mensagem de erro: Falha ao copiar arquivos Isocket 64bits!

Soluções possíveis:

 Verifique se o usuário do Windows possui permissões necessárias para executar o Instalador Online.

Realize estes procedimentos a seguir:

- Finalize o programa de instalação;
- Faça as possíveis soluções;
- Tente executar o Instalador Online novamente.

## Código 205

Mensagem de erro: Falha ao instalar Isocket!

Soluções possíveis:

 Verifique se o usuário do *Windows* possui permissões necessárias para executar o *Instalador Online*.

- Finalize o programa de instalação;
- Faça as possíveis soluções;

• Tente executar o Instalador Online novamente.

## Código 206

Mensagem de erro: Falha ao copiar arquivos do Isockets 32bits!

Soluções possíveis:

 Verifique se o usuário do *Windows* possui permissões necessárias para executar o *Instalador Online*.

Realize estes procedimentos a seguir:

- Finalize o programa de instalação;
- Faça as possíveis soluções;
- Tente executar o *Instalador Online* novamente.

## Código 207

Mensagem de erro: Falha ao executar comandos referente ao Enterprise!

Soluções possíveis:

 Verifique se o usuário do Windows possui permissões necessárias para executar o Instalador Online.

Realize estes procedimentos a seguir:

- Finalize o programa de instalação;
- Faça as possíveis soluções;
- Tente executar o *Instalador Online* novamente.

## Código 208

Mensagem de erro: Falha ao parar Enterprise!

Soluções possíveis:

- Verifique se o usuário do *Windows* possui permissões necessárias para executar o *Instalador Online*.
- Verifique se o enterprise está respondendo.

- Finalize o programa de instalação;
- Faça as possíveis soluções;

• Tente executar o Instalador Online novamente.

## Código 209

Mensagem de erro: Falha ao iniciar Enterprise!

Soluções possíveis:

- Verifique se o usuário do *Windows* possui permissões necessárias para executar o *Instalador Online*.
- Verifique se o enterprise está corrompido.

Realize estes procedimentos a seguir:

- Finalize o programa de instalação;
- Faça as possíveis soluções;
- Tente executar o Instalador Online novamente.

## Código 210

Mensagem de erro: Falha ao parar Enterprise!

Soluções possíveis:

- Verifique se o usuário do Windows possui permissões necessárias para executar o Instalador Online.
- Verifique se o enterprise está respondendo.

Realize estes procedimentos a seguir:

- Finalize o programa de instalação;
- Faça as possíveis soluções;
- Tente executar o *Instalador Online* novamente.

## Código 211

Mensagem de erro: Falha ao iniciar Enterprise!

Soluções possíveis:

- Verifique se o usuário do *Windows* possui permissões necessárias para executar o *Instalador Online*.
- Verifique se o enterprise está corrompido.

Realize estes procedimentos a seguir:

- Finalize o programa de instalação;
- Faça as possíveis soluções;
- Tente executar o *Instalador Online* novamente.

## Código 212

Mensagem de erro da DII de registro do pré cadastro.

Soluções possíveis:

- Verifique se o usuário do *Windows* possui permissões necessárias para executar o *Instalador Online*.
- Verifique se o Firebird está ativo.
- Verifique se o Banco de Dados não está corrompido.

Realize estes procedimentos a seguir:

- Finalize o programa de instalação;
- Faça as possíveis soluções;
- Tente executar o **Instalador Online** novamente.

## Código 301

Mensagem informativa: *IMPORTANTE*! *Nenhuma Base de Dados selecionada. As configurações referente ao Banco de Dados deverão ser feitas manualmente*!

## Código 302

Mensagem informativa: Verifique se todos os campos foram preenchidos corretamente!

## Código 303

Mensagem informativa: Verifique se todos os campos foram preenchidos corretamente!

## Código 304

Mensagem informativa: Verifique se o CNPJ é válido!

## Código 305

Mensagem informativa: Selecione um diretório válido!

## Código 401

Mensagem de erro: Falha ao instalar Winrar!

Soluções possíveis:

 Verifique se o usuário do Windows possui permissões necessárias para executar o Instalador Online.

Realize estes procedimentos a seguir:

- Finalize o programa de instalação;
- Faça as possíveis soluções;
- Tente executar o *Instalador Online* novamente.

## Código 402

Mensagem de erro: Falha ao instalar Winrar!

Soluções possíveis:

- Verifique se o usuário do *Windows* possui permissões necessárias para executar o *Instalador Online*.
- Verifique se o arquivo de instalação do Winrar não está corrompido.

Realize estes procedimentos a seguir:

- Finalize o programa de instalação;
- Faça as possíveis soluções;
- Tente executar o Instalador Online novamente.

## Código 403

Mensagem de erro: Falha ao criar diretório para o Backup automático! Entre em contato com o suporte!

Soluções possíveis:

• Verifique se o usuário do Windows possui permissões necessárias para executar o Instalador

#### Online.

Realize estes procedimentos a seguir:

- Finalize o programa de instalação;
- Faça as possíveis soluções;
- Tente executar o *Instalador Online* novamente.

## Código 404

Mensagem de erro: Falha ao copiar arquivos de configuração do Backup automático! Entre em contato com o suporte!

Soluções possíveis:

 Verifique se o usuário do *Windows* possui permissões necessárias para executar o *Instalador Online*.

Realize estes procedimentos a seguir:

- Finalize o programa de instalação;
- Faça as possíveis soluções;
- Tente executar o **Instalador Online** novamente.

## Código 405

Mensagem de erro: Falha ao configurar o Backup Automático!! Entre em contato com o suporte!

Soluções possíveis:

 Verifique se o usuário do *Windows* possui permissões necessárias para executar o *Instalador Online*.

Realize estes procedimentos a seguir:

- Finalize o programa de instalação;
- Faça as possíveis soluções;
- Tente executar o Instalador Online novamente.

## Código 406

Mensagem de erro: Falha ao configurar o INI do Backup Automático!! Entre em contato com o suporte!

Soluções possíveis:

• Verifique se o usuário do *Windows* possui permissões necessárias para executar o *Instalador* 

#### Online.

Realize estes procedimentos a seguir:

- Finalize o programa de instalação;
- Faça as possíveis soluções;
- Tente executar o Instalador Online novamente.

## Código 407

Mensagem de erro: Falha ao registrar a dll Midas!

Soluções possíveis:

- Verifique se o usuário do *Windows* possui permissões necessárias para executar o *Instalador Online*.
- Verifique se a Dll não está corrompida.

Realize estes procedimentos a seguir:

- Finalize o programa de instalação;
- Faça as possíveis soluções;
- Tente executar o *Instalador Online* novamente.

## Código 408

Mensagem de erro: Falha ao parar o Serviço de reinicialiador! Entre em contato com o suporte!

Soluções possíveis:

- Verifique se o usuário do *Windows* possui permissões necessárias para executar o *Instalador Online*.
- Verifique se o serviço está respondendo.

Realize estes procedimentos a seguir:

- Finalize o programa de instalação;
- Faça as possíveis soluções;
- Tente executar o *Instalador Online* novamente.

#### Código 409

Mensagem de erro: Falha ao encerrar o Sincronizador ScannTech! Entre em contato com o suporte!

Soluções possíveis:

- Verifique se o usuário do *Windows* possui permissões necessárias para executar o *Instalador Online*.
- Verifique se o aplicativo do Scanntech está respondendo.

Realize estes procedimentos a seguir:

- Finalize o programa de instalação;
- Faça as possíveis soluções;
- Tente executar o Instalador Online novamente.

### Código 410

Mensagem de erro: Falha ao encerrar o Enterprise! Entre em contato com o suporte!

Soluções possíveis:

- Verifique se o usuário do Windows possui permissões necessárias para executar o Instalador Online.
- Verifique se o aplicativo do EnterPrise está respondendo.

Realize estes procedimentos a seguir:

- Finalize o programa de instalação;
- Faça as possíveis soluções;
- Tente executar o Instalador Online novamente.

## Código 411

Mensagem de erro: Falha ao encerrar o iSocket! Entre em contato com o suporte!

Soluções possíveis:

- Verifique se o usuário do Windows possui permissões necessárias para executar o Instalador Online.
- Verifique se o aplicativo do iSocket está respondendo.

Realize estes procedimentos a seguir:

- Finalize o programa de instalação;
- Faça as possíveis soluções;
- Tente executar o *Instalador Online* novamente.

## Código 412

Mensagem de erro: Falha ao encerrar o ibexpert! Entre em contato com o suporte!

Soluções possíveis:

- Verifique se o usuário do *Windows* possui permissões necessárias para executar o *Instalador Online*.
- Verifique se o aplicativo do ibexpert está respondendo.

Realize estes procedimentos a seguir:

- Finalize o programa de instalação;
- Faça as possíveis soluções;
- Tente executar o Instalador Online novamente.

## Código 413

Mensagem de erro: Falha ao encerrar o IntelliCash! Entre em contato com o suporte!

Soluções possíveis:

- Verifique se o usuário do *Windows* possui permissões necessárias para executar o *Instalador Online*.
- Verifique se o aplicativo do IntelliCash está respondendo.

Realize estes procedimentos a seguir:

- Finalize o programa de instalação;
- Faça as possíveis soluções;
- Tente executar o *Instalador Online* novamente.

## Código 501

Mensagem de erro: Falha ao inicializar o serviço.

Soluções possíveis:

- Verifique se o usuário do *Windows* possui permissões necessárias para executar o *Instalador Online*.
- Verifique se o serviço de reinicializador de aplicações está respondendo.

- Finalize o programa de instalação;
- Faça as possíveis soluções;
- Tente executar o *Instalador Online* novamente.

## Código 502

Mensagem de erro: Falha ao instalar IwsRestartSW.exe. O ResultCode da operação é: "**Codigo de** erro da operação"

Soluções possíveis:

- Verifique se o usuário do Windows possui permissões necessárias para executar o Instalador Online.
- Verifique se o executável do serviço de reinicializador de aplicações não está corrompido.

Realize estes procedimentos a seguir:

- Finalize o programa de instalação;
- Faça as possíveis soluções;
- Tente executar o Instalador Online novamente.

## Código 503

Mensagem de erro: Falha ao alterar as configurações UAC!

Soluções possíveis:

 Verifique se o usuário do *Windows* possui permissões necessárias para executar o *Instalador Online*.

Realize estes procedimentos a seguir:

- Finalize o programa de instalação;
- Faça as possíveis soluções;
- Tente executar o *Instalador Online* novamente.

## Código 504

Mensagem de erro: Falha ao configurar permissões do SincrScannTech!

Soluções possíveis:

 Verifique se o usuário do *Windows* possui permissões necessárias para executar o *Instalador Online*.

- Finalize o programa de instalação;
- Faça as possíveis soluções;
- Tente executar o *Instalador Online* novamente.

## Código 505

Mensagem de erro: Falha ao parar o Serviço de reinicialiador de aplicações! Entre em contato com o suporte!

Soluções possíveis:

- Verifique se o usuário do Windows possui permissões necessárias para executar o Instalador Online.
- Verifique se o Serviço de reinicialiador de aplicações está respondendo.

Realize estes procedimentos a seguir:

- Finalize o programa de instalação;
- Faça as possíveis soluções;
- Tente executar o **Instalador Online** novamente.

## Código 506

Mensagem de erro: Falha ao copiar arquivos do Sincronizador ScannTech! Entre em contato com o suporte!

Soluções possíveis:

- Verifique se o usuário do *Windows* possui permissões necessárias para executar o *Instalador Online*.
- Verifique se aplicação Sincronizador do Scanntch foi encerrada.

Realize estes procedimentos a seguir:

- Finalize o programa de instalação;
- Faça as possíveis soluções;

## Código 507

Mensagem de erro: Falha ao copiar dll do Sincronizador ScannTech! Entre em contato com o suporte!

Soluções possíveis:

 Verifique se o usuário do *Windows* possui permissões necessárias para executar o *Instalador Online*.

- Finalize o programa de instalação;
- Faça as possíveis soluções;

• Tente executar o Instalador Online novamente.

## Código 508

Mensagem de erro: Falha ao copiar arquivos do serviço de reinicio das aplicações! Entre em contato com o suporte!

Soluções possíveis:

- Verifique se o usuário do *Windows* possui permissões necessárias para executar o *Instalador Online*.
- Verifique se o Serviço de reinicialiador de aplicações foi parado.

Realize estes procedimentos a seguir:

- Finalize o programa de instalação;
- Faça as possíveis soluções;
- Tente executar o *Instalador Online* novamente.

## Código 509

Mensagem de erro: Falha ao inicializar o Serviço de reinicialiador de aplicações.

Soluções possíveis:

- Verifique se o usuário do *Windows* possui permissões necessárias para executar o *Instalador Online*.
- Verifique se o executável do Serviço de reinicialiador de aplicações não está corrompido.

Realize estes procedimentos a seguir:

- Finalize o programa de instalação;
- Faça as possíveis soluções;
- Tente executar o *Instalador Online* novamente.

#### Código 601

Mensagem de erro: Falha ao criar diretório! Entre em contato com o suporte!

Soluções possíveis:

- Verifique se o usuário do *Windows* possui permissões necessárias para executar o *Instalador Online*.
- Verifique se os arquivos baixados não estão corrompidos.

- Finalize o programa de instalação;
- Faça as possíveis soluções;
- Tente executar o *Instalador Online* novamente.

## Código 602

Mensagem de erro: Falha ao extrair arquivos! Entre em contato com o suporte!

Soluções possíveis:

- Verifique se o usuário do Windows possui permissões necessárias para executar o Instalador Online.
- Verifique se os arquivos baixados não estão corrompidos.

Realize estes procedimentos a seguir:

- Finalize o programa de instalação;
- Faça as possíveis soluções;
- Tente executar o *Instalador Online* novamente.

### Código 603

Mensagem de erro: Falha ao criar diretório para o Banco de Dados! Entre em contato com o suporte!

Soluções possíveis:

 Verifique se o usuário do *Windows* possui permissões necessárias para executar o *Instalador* Online.

Realize estes procedimentos a seguir:

- Finalize o programa de instalação;
- Faça as possíveis soluções;
- Tente executar o *Instalador Online* novamente.

#### Código 604

Mensagem de erro: Banco de Dados não encontrado! Entre em contato com o suporte!

Soluções possíveis:

- Verifique se o usuário do *Windows* possui permissões necessárias para executar o *Instalador Online*.
- Verifique se caminho do Banco de Dados informado na instalação é válido.

Realize estes procedimentos a seguir:

- Finalize o programa de instalação;
- Faça as possíveis soluções;
- Tente executar o *Instalador Online* novamente.

#### Código 605

Mensagem de erro: Falha ao copiar arquivos! Entre em contato com o suporte!

Soluções possíveis:

 Verifique se o usuário do *Windows* possui permissões necessárias para executar o *Instalador Online*.

Realize estes procedimentos a seguir:

- Finalize o programa de instalação;
- Faça as possíveis soluções;
- Tente executar o Instalador Online novamente.

#### Código 606

Mensagem de erro: Falha ao copiar arquivos! Entre em contato com o suporte!

Soluções possíveis:

 Verifique se o usuário do *Windows* possui permissões necessárias para executar o *Instalador Online*.

Realize estes procedimentos a seguir:

- Finalize o programa de instalação;
- Faça as possíveis soluções;
- Tente executar o *Instalador Online* novamente.

#### Código 607

Mensagem de erro: Falha ao copiar arquivos! Entre em contato com o suporte!

Soluções possíveis:

 Verifique se o usuário do *Windows* possui permissões necessárias para executar o *Instalador Online*.

- Finalize o programa de instalação;
- Faça as possíveis soluções;
- Tente executar o *Instalador Online* novamente.

### Código 608

Mensagem de erro: Falha ao copiar arquivos! Entre em contato com o suporte!

Soluções possíveis:

 Verifique se o usuário do Windows possui permissões necessárias para executar o Instalador Online.

Realize estes procedimentos a seguir:

- Finalize o programa de instalação;
- Faça as possíveis soluções;
- Tente executar o Instalador Online novamente.

#### Código 609

Mensagem de erro: Falha ao copiar arquivos! Entre em contato com o suporte!

Soluções possíveis:

 Verifique se o usuário do *Windows* possui permissões necessárias para executar o *Instalador Online*.

Realize estes procedimentos a seguir:

- Finalize o programa de instalação;
- Faça as possíveis soluções;
- Tente executar o *Instalador Online* novamente.

#### Código 610

Mensagem de erro: Falha ao copiar arquivos! Entre em contato com o suporte!

Soluções possíveis:

 Verifique se o usuário do *Windows* possui permissões necessárias para executar o *Instalador Online*.

- Finalize o programa de instalação;
- Faça as possíveis soluções;
- Tente executar o *Instalador Online* novamente.

#### Código 611

Mensagem de erro: Falha ao copiar arquivos! Entre em contato com o suporte!

Soluções possíveis:

 Verifique se o usuário do *Windows* possui permissões necessárias para executar o *Instalador Online*.

Realize estes procedimentos a seguir:

- Finalize o programa de instalação;
- Faça as possíveis soluções;
- Tente executar o *Instalador Online* novamente.

### Código 612

Mensagem de erro: Falha ao copiar arquivos! Entre em contato com o suporte!

Soluções possíveis:

 Verifique se o usuário do Windows possui permissões necessárias para executar o Instalador Online.

Realize estes procedimentos a seguir:

- Finalize o programa de instalação;
- Faça as possíveis soluções;
- Tente executar o Instalador Online novamente.

## Código 613

Mensagem de erro: Falha no pré cadastro! Entre em contato com o suporte!

Soluções possíveis:

- Verifique se o usuário do *Windows* possui permissões necessárias para executar o *Instalador Online*.
- Verifique se o Firebird está ativo.
- Verifique se o Banco de Dados esta acessível.

- Finalize o programa de instalação;
- Faça as possíveis soluções;
- Tente executar o Instalador Online novamente.

### Código 614

Mensagem de erro: Falha ao instalar Capicom! Entre em contato com o suporte!

Soluções possíveis:

- Verifique se o usuário do Windows possui permissões necessárias para executar o Instalador Online.
- Verifique se os arquivos não estão corrompidos.

Realize estes procedimentos a seguir:

- Finalize o programa de instalação;
- Faça as possíveis soluções;
- Tente executar o Instalador Online novamente.

#### Código 615

Mensagem de erro: Falha ao configurar IP.txt! Entre em contato com o suporte!

Soluções possíveis:

 Verifique se o usuário do *Windows* possui permissões necessárias para executar o *Instalador Online*.

Realize estes procedimentos a seguir:

- Finalize o programa de instalação;
- Faça as possíveis soluções;
- Tente executar o Instalador Online novamente.

From: http://wiki.iws.com.br/ - **Documentação de software** 

Permanent link: http://wiki.iws.com.br/doku.php?id=manuais:intellicash:instalador\_online&rev=1533046337

Last update: 2018/07/31 15:12